# 第一篇 开发准备篇

#### 学习目标

本篇为鸿蒙开发的准备篇,第1章主要介绍鸿蒙操作系统的技术特性和技术架构,第2章介绍如何配置鸿蒙应用开发的环境、下载安装鸿蒙开发工具 DevEco Studio、申请华为开发者账号以及真机测试证书的步骤和流程。

主要内容如下:

- 介绍鸿蒙操作系统的技术特性和技术架构;
- > 鸿蒙应用开发环境搭建、模拟器及真机调试。
   如何学习本篇:
- 通过本篇的学习,读者将对鸿蒙操作系统的特性、技术架构有比较全面的了解,为学习后续章节奠定基础;
- 学习第2章,按照本书介绍的鸿蒙应用开发环境搭建的流程进行开发前的环境准备。

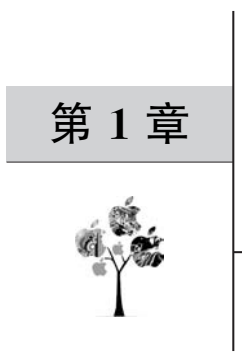

# 鸿蒙操作系统简介

2019年8月9日,华为公司在华为开发者大会上正式发布了鸿蒙操作系统(HarmonyOS) 1.0,同时宣布该操作系统源代码开源。2020年9月10日,鸿蒙操作系统2.0正式发布,与 鸿蒙1.0版本相比,鸿蒙2.0在分布式软总线、分布式数据管理、分布式安全等分布式能力 上进行了升级,同时发布了自适应的UX(用户体验)框架,让开发者能够非常简单且快速地 开发鸿蒙应用程序。

鸿蒙操作系统是一款面向全场景分布式操作系统。鸿蒙操作系统不同于现有的 Android、iOS、Windows、Linux等操作系统,它设计的初衷是解决在 5G 万物互联时代,各 个系统间的连接问题。鸿蒙操作系统面向的是 1+8+N 的全场景设备,能够根据不同内存 级别的设备进行弹性组装和适配,并且实现跨设备交互信息。

# 1.1 鸿蒙全场景战略

鸿蒙操作系统,打破了硬件间各自独立的生态边界,融入了全场景智慧生态,鸿蒙操作 系统不局限于手机,还包括可穿戴设备、智能汽车等,创造一个超级智能终端互联的世界,将 人、设备、场景有机地联系在一起。作为面向物联网时代的操作系统,将有望重塑物联网生 态,对于华为来讲,将芯片、系统、人工智能等技术分享给全球,推动全社会数字化转型,继而 进入智能社会新时代。对此,围绕系统构建庞大软硬生态,将带来万物智能的全场景生活 生态。

华为的"1+8+N"这个产品战略是为了打造未来 5G 全场景智慧生活而制定的,面向 5G 高品质全场景的智慧生活,生态在各领域都可以体现出它的存在和价值,如图 1-1 所示。

在华为的1+8+N战略中,1和8都是华为自己构建的。1是指手机,8是指平板、PC、 眼镜、智慧屏、AI音箱、耳机、手表、车机。从手机的优势向外围延展,N是指由生态系统合 作伙伴提供的智能设备,基于用户为中心的家庭场景,提供全场景的视听、娱乐、社交、教育 和健康等解决方案,从而很好地迎合时代更新换代的消费升级。

在华为的1+8+N生态中有一个非常重要的应用就是 Huawei Share。最早是在手机

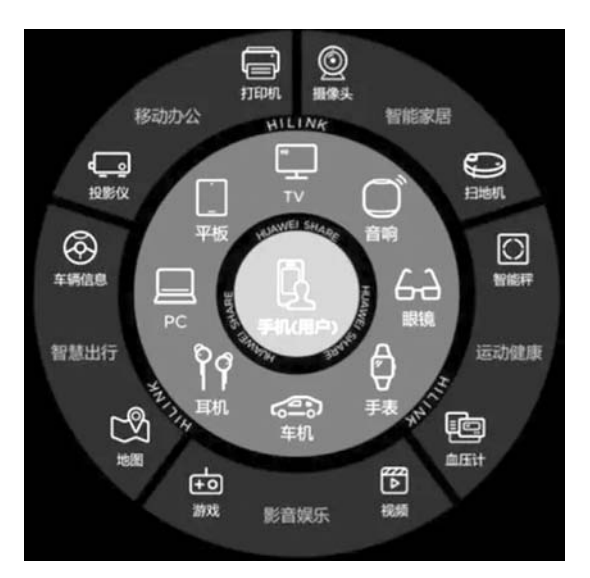

图 1-1 华为"1+8+N"生态

与 PC 之间可以实现"一碰传",后来 Huawei Share 在华为的 1+8 中实现更多的连接。通 过 Huawei Share,在华为自有的 1+8 中,可以实现一碰传文件、一碰传音、一碰联网、多屏 协同等创新体验;通过 HUAWEI HiLink,华为 1+8 设备可同海量的 N 设备之间智慧互 联,设备一键操控、语音交互、场景联动等极致体验被实现。

# 1.2 鸿蒙操作系统技术特性

相对于市面上已有的操作系统,尤其是相对于安卓系统,鸿蒙操作系统具备如下3个主要特征:①以分布式为基础的多终端屏幕共享,跨屏交互;②系统与硬件解耦,弹性部署; ③应用一次开发,多端部署。

#### 1.2.1 分布式设计

随着智能设备越来越多,为每个设备设计一个独立的操作系统几乎是不可能的,而鸿蒙 操作系统的目的是解决多设备如何共享一个操作系统的问题。

鸿蒙操作系统是将设备的硬件能力拆散,当成一个个共享资源,当用户需要某个能力时,就可以将它从硬件库里提取出来跨界使用。它系统层级更清晰,也更加模块化,可以依照不同的处理器性能让开发商去调整系统模块,从而运用于更多的智能设备。

这就意味着,将来洗衣机、电视机、冰箱、空调器,甚至小到灯泡或者门锁智能化之后,它 们都能搭载鸿蒙操作系统,这有一个好处,如果你有一个鸿蒙操作系统的便携设备,例如手 机,你就可以无须任何有线连接,实现和所有设备的联动。

鸿蒙不是手机系统的简单替代,而是全场景的底座,其三大分布式能力分别是分布式软

 HarmonyOS違用概報 (1) 13000+ APIs HUAWEI DevEco 方舟儀津田 広用段松特繁全な最短新件始 HarmonyOS 2.0 分布式軟总线 分布式数描筆理 分布式安全 府破硬件边界載入全场展智慧生态 SDK 源代码 开发板/模组 HUAWEI DevEco

总线、分布式数据管理和分布式安全的解决方案,如图 1-2 所示。

图 1-2 鸿蒙全场景的底座:三大分布式能力

#### 1. 分布式软总线

鸿蒙分布式软总线技术是基于华为多年的通信技术积累,在1+8+N设备间搭建一条 "无形"的总线,具备自发现、自组网、高带宽、低时延的特点,如图1-3所示。

| 7     | 了伸式软芯的  | 发 111月167日7月以 | 重近硬忌线能力,  | 让多攻雷融合         | 万一14      |
|-------|---------|---------------|-----------|----------------|-----------|
|       | 极速流畅    |               |           | 全融合自适应         |           |
| 低时延   | 高吞吐     | 高可靠           | 异构融合网络    | 自发现自组网         | 动态时延校准    |
| 10ms  | 2.4Gbps | 30%           | WIFI 29   |                |           |
| 酱到端时延 | 有效吞吐    | 抗丢包率          | 简化联网 快速接续 | <b>2.05.00</b> | 流畅多设备直接体验 |

图 1-3 分布式软总线示意图

设备通信方式多种多样(USB、WiFi、BT等),不同通信方式使用差异很大且烦琐,同时 通信链路的融合共享和冲突无法处理,通信安全问题也不好保证。分布式软总线致力于实 现近场设备间统一的分布式通信能力管理,提供不区分链路的设备发现和传输接口。目前 实现能力包含:①服务发布,服务发布后周边的设备可以发现并使用服务;②数据传输,根 据服务的名称和设备 ID 建立一个会话,这样就可以实现服务间的传输功能;③安全,提供 通信数据的加密能力。

分布式软总线为设备之间的互联互通提供了统一的分布式通信能力,为设备之间的无 感发现和零等待传输创造了条件。开发者只需聚焦于业务逻辑的实现,无须关注组网方式 与底层协议。

#### 2. 分布式数据管理

现在,每个人拥有的设备越来越多,大家经常需要将某一设备的数据导入其他设备上,

这使得数据在不同设备之间流转越来越频繁。假设我们有一组照片需要在手机、平板、智慧 屏和 PC 之间共享和编辑,此时就需要考虑这些照片如何在这些不同的设备上进行存储,以 及如何相互访问。HarmonyOS 分布式数据管理的目标就是为开发者在系统层面解决这些 问题,让应用开发变得简单,它能够保证多设备间的数据安全,解决多设备间数据同步、跨设 备查找和访问等很多关键技术问题。

分布式数据管理,基于分布式软总线的能力,实现应用程序数据和用户数据的分布式管理。用户数据不再与单一物理设备绑定,业务逻辑与数据存储分离,应用跨设备运行时数据无 缝衔接,为打造一致、流畅的用户体验创造了基础条件。分布式数据管理优势如图 1-4 所示。

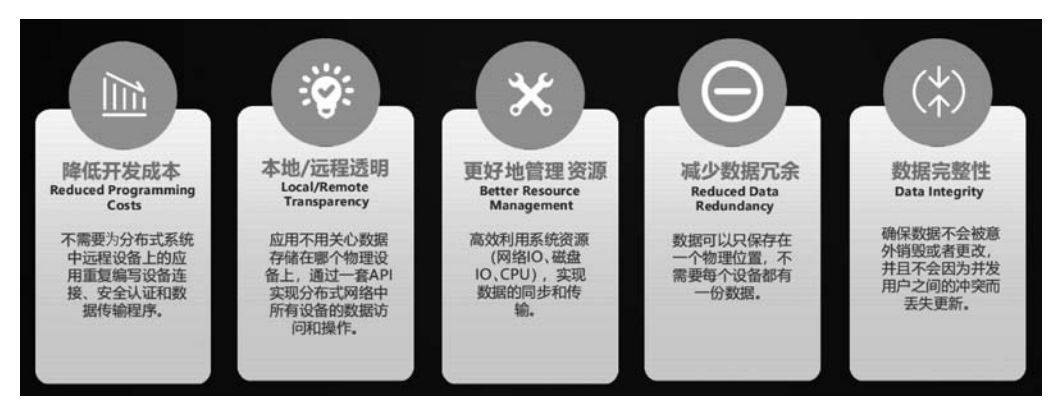

图 1-4 分布式数据管理优势

分布式数据管理可以让跨设备数据处理像本地一样方便快捷,其中,鸿蒙的分布式系统 比微软 Samba 软件的远程读写性能快 4 倍,分布式文件系统的远程读写性能是 Samba 的 4 倍;分布式数据库 OPS(Operation Per Second 每秒操作次数)性能是 ContentProvider 的 1.3 倍。ContentProvider 是 Android 四大组件之一,其作用是为不同的应用之间数据共享 提供统一的接口。

分布式检索方面,检索性能是 iOS Core Spotlight(为 iOS 的搜索提供一些 App 内部的数据,便于用户在 iPhone 上下拉出现的搜索框中,搜索我们所使用的 App 中的内容)的 1.2 倍,如图 1-5 所示。

| 分布式数据管理  | 让跨设备数据处理如同和        | 本地一样方便快捷              |
|----------|--------------------|-----------------------|
| 分布式文件系统  | 分布式数据库             | 分布式检索                 |
| 远程读写性能   | OPS性能              | 检索性能                  |
| 4倍 †     | 1.3倍 †             | 1.2倍 †                |
| VS Samba | VS ContentProvider | VS iOS Core Spotlight |

图 1-5 分布式数据管理的方便快捷性

3. 分布式安全

目前华为是业界第一家在微内核领域通过 CC EAL5+安全认证的厂商。分布式安全确保正确的人用正确的设备访问正确的数据。

CC EAL 安全证书,目前国际范围内最受普遍认可的信息安全评价标准是 CC(即 Common Criteria),其中共定义了由低到高 EAL1 到 EAL7 共 7 个等级,可以简单理解为等 级越高,消费者使用这款产品时,对它的安全性越有信心。

确保正确的人。如图 1-6 所示,当用户进行解锁、付款、登录等行为时系统会主动拉出 认证请求,并通过分布式技术的可信互联能力,完成多设备协同身份认证,确保使用者是正 确的人。

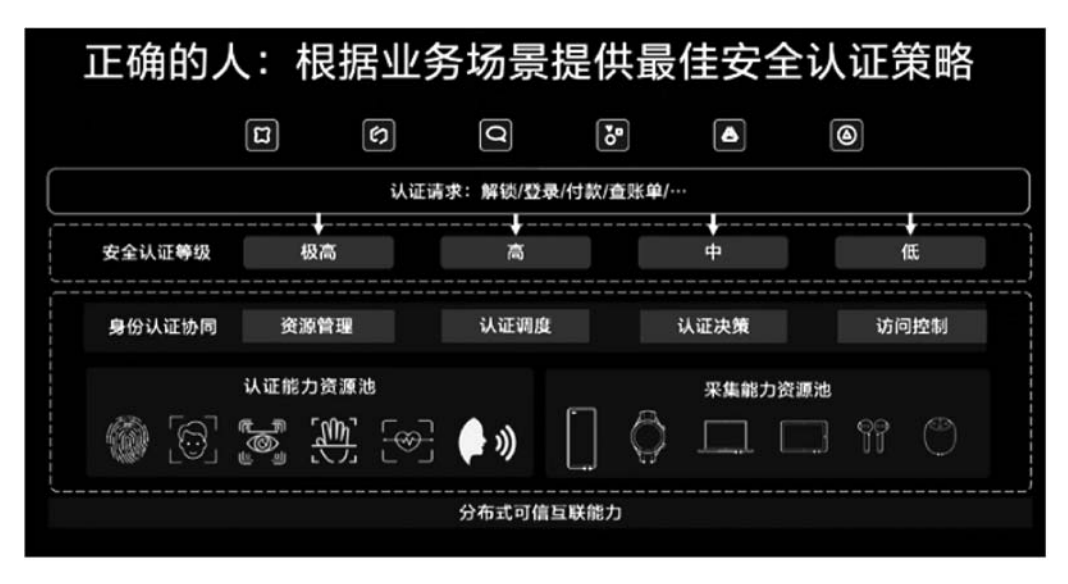

图 1-6 正确的人

用正确的设备。早在 EMUI 10, TEE OS(TEE 即可信执行环境,该环境可以保证不被 常规操作系统干扰计算,因此称为"可信")安全内核就获得了全球商用 OS 内核最高安全等 级的 CC EAL5+安全等级认证,而该 TEE OS 可以弹性地部署到任何一个 IoT 设备上。

在多设备融合的情况下,通过 HarmonyOS,每个设备都会获得所有链接在一起的设备 的安全能力加持。当单一设备受到外部攻击时,完全可以调用其他设备上的安全能力进行 共同防御,如图 1-7 所示。

访问正确的数据。如图 1-8 所示, HarmonyOS 会根据安全等级的不同, 对数据和设备 进行分类分级保护,敏感数据只能保存在高安全等级设备中。在数据流通中, 只有高安全等 级设备可以访问低安全等级设备而低安全等级设备不能访问高安全等级设备, 由此确保数 据流通安全可信。

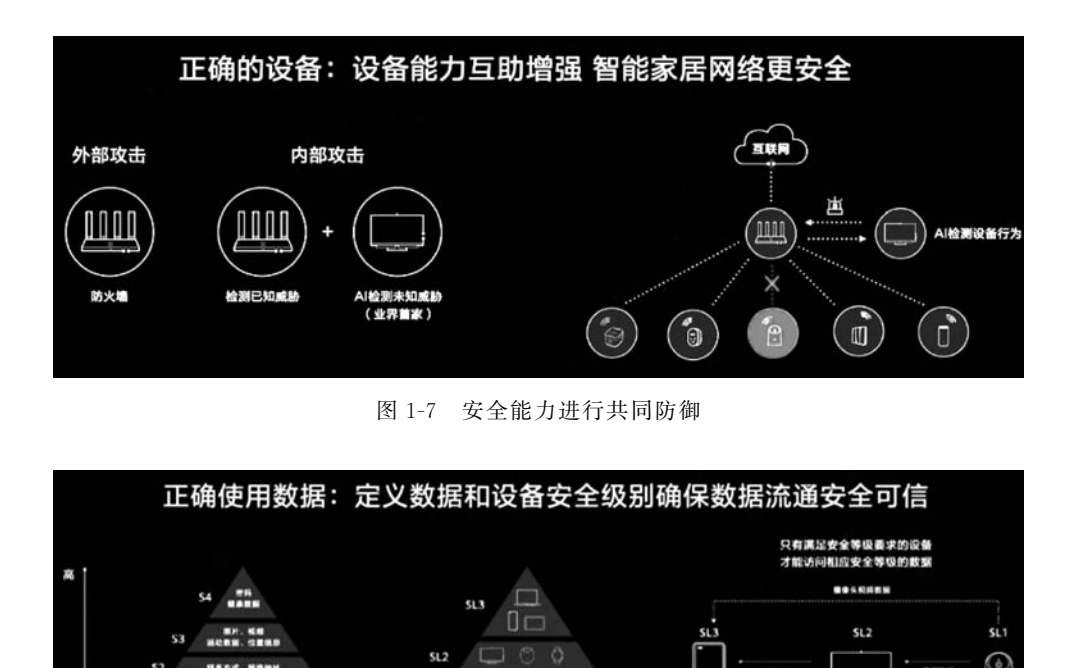

HUAWEI DevEco 2.0 集成开发工具(IDE),如图 1-9 所示,为开发者提供了多语言统一的开发编译环境,分布式架构 Kit 提供屏幕布局控件及交互的自动适配,支持控件拖曳,面向预览的可视化编程,从而使开发者可以基于同一工程高效构建多端自动运行 App,实现真正的一次开发,多端部署,在跨设备之间实现共享生态。

设备分级保护

图 1-8 访问正确的数据

0

SL1

SL0

一次开发,多端部署

数据分类分级保护

1.2.2

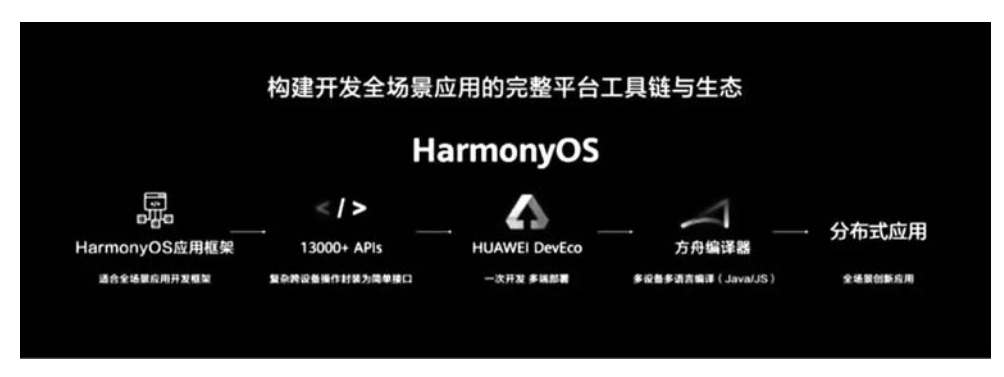

图 1-9 HUAWEI DevEco 2.0 集成开发工具(IDE)构建全场景应用

华为方舟编译器是首个取代 Android 虚拟机模式的静态编译器,可供开发者在开发环境中一次性将高级语言编译为机器码。此外,方舟编译器未来将支持多语言统一编译,可大幅提高开发效率。

## 1.2.3 系统与硬件解耦,弹性部署

鸿蒙操作系统分布式将硬件能力虚拟化,将硬件能力与终端解耦,并将多终端硬件能力融 合成能力资源池。如图 1-10 所示,能力资源池包括显示、摄像头、扬声器、话筒、通信、传感、计算。

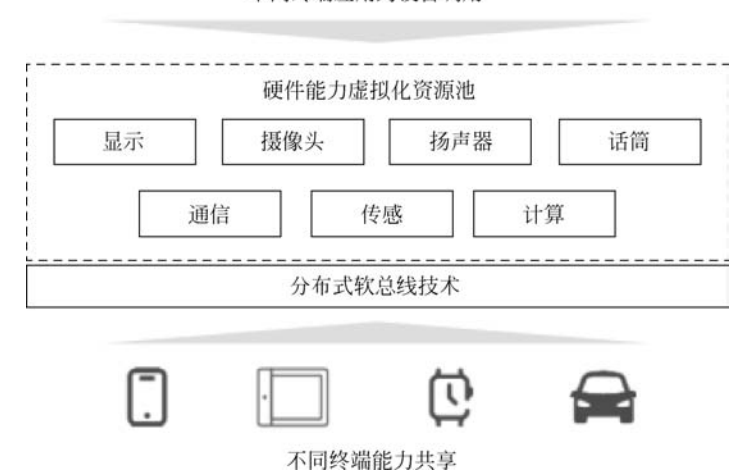

不同终端应用跨设备调用

图 1-10 操作系统与硬件能力解耦,硬件能力虚拟化的资源池

HarmonyOS 通过组件化和小型化等设计方法,支持多种终端设备按需弹性部署,能够 适配不同类别的硬件资源和功能需求。支撑通过编译链关系自动生成组件化的依赖关系, 形成组件树依赖图,支撑产品系统的便捷开发,从而降低硬件设备的开发门槛。

鸿蒙操作系统设计上支持根据硬件的形态和需求,可以选择所需的组件;支持根据硬件的资源情况和功能需求,可以选择配置组件中的功能集,例如,选择配置图形框架组件中的部分控件;支持根据编译链关系,可以自动生成组件化的依赖关系,例如,选择图形框架 组件,将会自动选择依赖的图形引擎组件等。

HarmonyOS组件化设计实现了内存从 512KB级别到 4GB 级别都有合适的裁剪方案, 这样就让鸿蒙能够支持各种各样的终端设备,从 IoT(Internet of Things,物联网)到可穿 戴、摄像头、VR、音箱、行车记录仪、电视机、PC、平板、手机等各种终端设备。

#### 1.3 鸿蒙操作系统技术架构

目前鸿蒙操作系统是基于 Linux 系统来开发自研操作系统的。这样有两大好处:一是可以很好地兼容安卓系统的 App,毕竟安卓系统是基于 Linux 系统来开发的,这样在生态上

的问题就解决了很大一部分了。

另外,鸿蒙是一个集计算机、手机、汽车等设备于一体的大一统的系统,目前 Linux 系统 在计算机领域的应用生态也是不错的,基于 Linux 系统来开发,在计算机领域的应用生态, 也解决了很大一部分。

鸿蒙操作系统整体遵从分层设计,如图 1-11 所示,从下向上依次为内核层、系统服务 层、框架层和应用层。在多设备部署场景下,支持根据实际需求裁剪某些非必要的子系统、 功能或者模块。

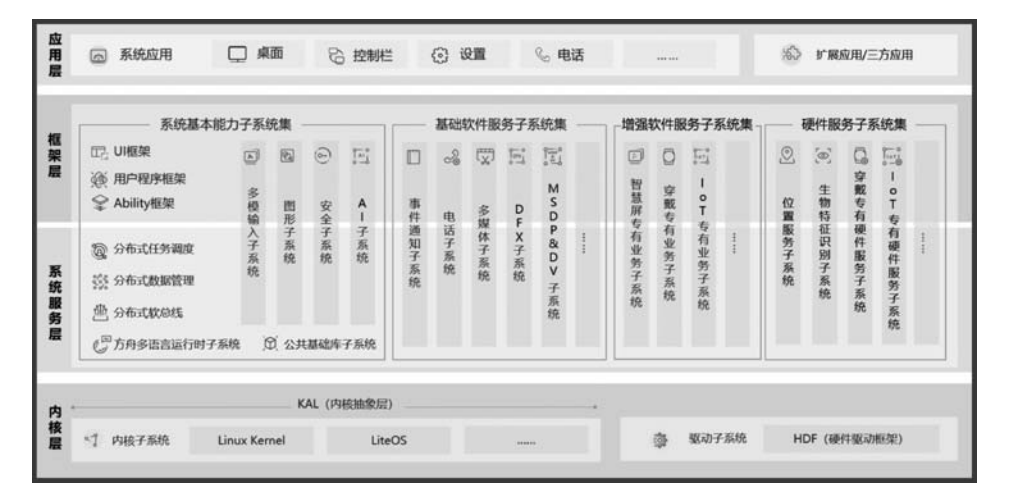

图 1-11 鸿蒙操作系统技术架构

# 1.3.1 内核层

鸿蒙内核层由鸿蒙微内核、Linux内核、Lite OS组成,未来将发展为完全的鸿蒙微内核架构,如图 1-12 所示。

|         | 鸿蒙O          | S架构图           | (当前)     |              |    |      | ji<br>ji      | Ros                | 梁构图   | 3(未来)   |                |
|---------|--------------|----------------|----------|--------------|----|------|---------------|--------------------|-------|---------|----------------|
| 应田      |              |                | Pcda -   |              |    | 应用   | <b>FRAR</b> 3 | ####               | *1168 | PCRR -  |                |
| Na. Pta | Commit Lines | and Incontinue |          |              |    | 程序框架 | \$.M.P        | #用戶程序模架(対象,Web - ) |       |         |                |
| 程序框架    | \$80E        | 今年末代(清潔。 V     | Veb - )  |              |    |      | -             | -                  |       |         |                |
|         | #RunTime     |                | -        | -            | -> | 基础服务 | (21R- web-    | ) ##               |       | 的理論等有證券 | -              |
|         | (38, web - ) | BIEMERIO       | SIRCOLLE | 8556<br>5105 |    | (外核) | 分布式数据留        | 2 21               | 1912  | いる重形    | #####<br>##IDE |
| 基弧股方    | 分布式数据管理      | <b>#R#R</b>    | UIABR    | 10000        |    |      |               |                    | 885   |         | 100000         |
|         |              | 9布式软总线         |          |              |    |      | 文件系统          |                    | 0721  |         |                |

图 1-12 鸿蒙操作系统未来将采用微内核

HarmonyOS 目前采用多内核设计,支持针对不同资源受限设备选用不同的 OS 内核。 内核抽象层(KAL,Kernel Abstract Layer)通过屏蔽多内核差异,对上层提供基础的内核能 力,包括进程/线程管理、内存管理、文件系统、网络管理和外设管理等。

(1) 内核子系统:内核抽象层(Kernel Abstract Layer,KAL)通过屏蔽多内核差异,对上层 提供基础的内核能力,包括进程/线程管理、内存管理、文件系统、网络管理和外设管理等。

(2) 驱动子系统: HarmonyOS 驱动框架(HDF)是 HarmonyOS 硬件生态开放的基础, 提供统一外设访问能力和驱动开发、管理框架。

#### 1.3.2 系统服务层

系统服务层是 HarmonyOS 的核心能力集合,通过框架层对应用程序提供服务。 该层包含以下几部分。

(1) 系统基本能力子系统集:为分布式应用在 HarmonyOS 多设备上的运行、调度、迁 移等操作提供了基础能力,由分布式软总线、分布式数据管理、分布式任务调度、公共基础 库、多模输入、图形、安全、AI 等子系统组成。

(2) 基础软件服务子系统集:为 HarmonyOS 提供公共的、通用的软件服务,由事件通知、电话、多媒体、DFX、MSDP(组播源发现协议)&DV 等子系统组成。

(3) 增强软件服务子系统集:为 HarmonyOS 提供针对不同设备的、差异化的能力增强型软件服务,由智慧屏专有业务、穿戴专有业务、IoT 专有业务等子系统组成。

(4)硬件服务子系统集:为 HarmonyOS 提供硬件服务,由位置服务、生物特征识别、穿戴专有硬件服务、IoT 专有硬件服务等子系统组成。

根据不同设备形态的部署环境,基础软件服务子系统集、增强软件服务子系统集、硬件 服务子系统集内部可以按子系统粒度裁剪,每个子系统内部又可以按功能粒度裁剪。

#### 1.3.3 框架层

框架层为 HarmonyOS 的应用程序提供了 Java、C、C++、JavaScript 等多语言的用户程 序框架和 Ability 框架,如图 1-13 所示,以及各种软硬件服务对外开放的多语言框架 API;

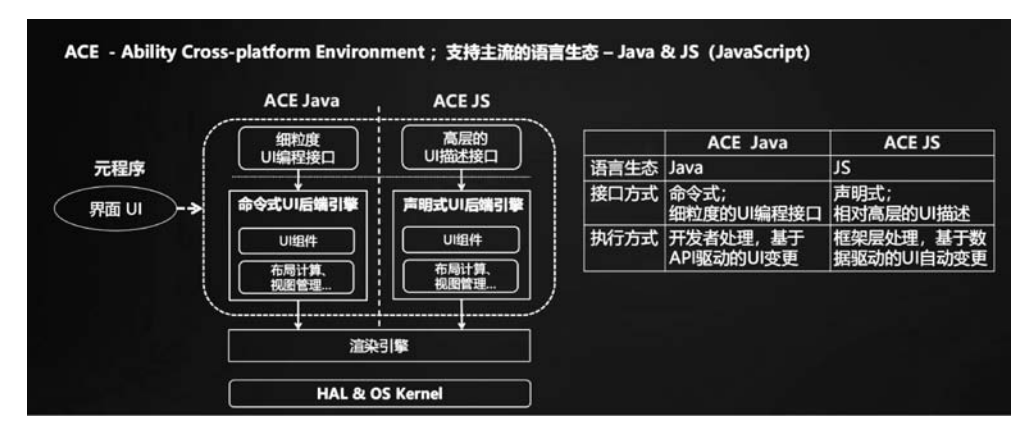

图 1-13 鸿蒙操作系统应用开发框架

同时为采用 HarmonyOS 的设备提供了 C、C++、JavaScript 等多语言的框架 API,不同设备 支持的 API 与系统的组件化裁剪程度相关。

#### 1.3.4 应用层

应用层包括系统应用和第三方非系统应用。HarmonyOS的应用由一个或多个 FA (Feature Ability)或 PA(Particle Ability)组成。其中,FA 有 UI 界面,其提供与用户交互的 能力,而 PA 则无 UI 界面,提供后台运行任务的能力及统一的数据访问抽象。基于 FA/PA 开发的应用,能够实现特定的业务功能,支持跨设备调度与分发,为用户提供一致、高效的应 用体验,如图 1-14 所示。

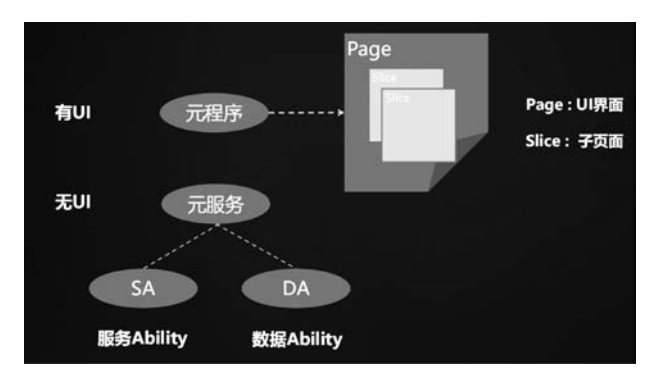

图 1-14 基于 FA/PA 应用开发

# 1.4 本章小结

这里引用华为消费者业务 CEO 余承东先生的一句话:"没有人能够熄灭满天星光,每 一位开发者,都是华为要汇聚的星星之火,星星之火可以燎原。"华为鸿蒙操作系统作为底 层,为企业数字化赋能,其芯片、人工智能等技术通过云端输出,为全球数字化带来创新活 力,而基于鸿蒙操作系统打造的 HMS 移动生态,将是继安卓、iOS 后全球第三大移动应用 生态,而这仅用了一年时间。

鸿蒙操作系统的到来,对我国软硬件生态意义重大,在万物互联时代掌握话语权。那么 要发挥鸿蒙价值,无论是移动 HMS 生态,亦是数字化生态,关键还在应用。当然,吸引开发 者对华为来讲也面临诸多挑战,与此同时,如果鸿蒙操作系统能成功,则将会创造一个千亿, 甚至万亿的生态大市场。截至目前,华为 HMS 移动生态有 1840 亿次应用下载和分发量, 有 4.9 亿活跃用户,对于积极拥抱鸿蒙生态的开发者来讲,也带来新一波红利。

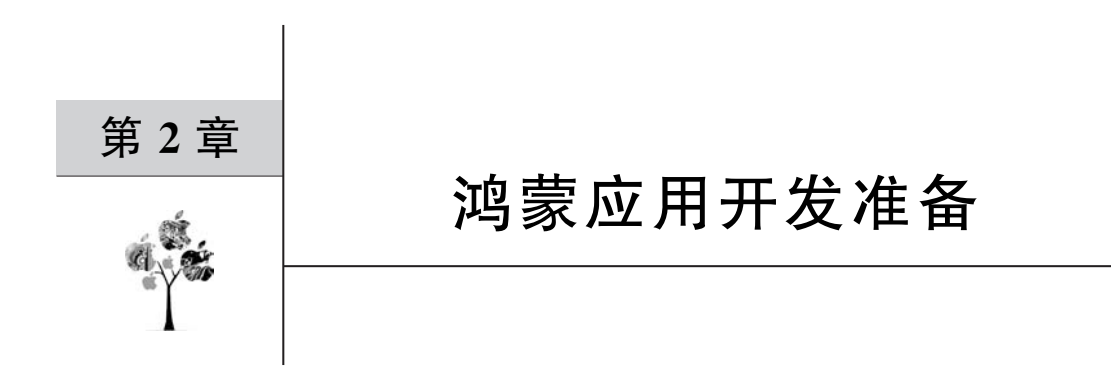

本章介绍如何配置鸿蒙应用开发环境、下载安装集成开发工具 DevEco Studio、使用鸿 蒙模拟器、申请真机调试证书,以及如何使用 Screpy Android 投屏软件进行真机测试。通 过本章的学习,读者可以逐步搭建好鸿蒙应用开发所需的相关环境,为后续章节学习做好准 备工作。

#### 2.1 鸿蒙应用开发环境搭建

鸿蒙应用开发环境搭建分两步,分别是下载安装 Node. js 和下载安装 DevEco Studio。

### 2.1.1 下载和安装 Node. js

Node. js 发布于 2009 年 5 月,由 Ryan Dahl 开发,是一个基于 Chrome V8 引擎的 JavaScript 运行环境,使用了一个事件驱动、非阻塞式 I/O 模型,并可让 JavaScript 运行在服 务器端的开发平台。

Node. js 应用于开发鸿蒙 JavaScript 应用程序和运行鸿蒙预览器功能,是开发 HarmonyOS 应用过程中必备的软件。

下载安装 Node. js,可选择 LTS 版本 12.0.0 及以上, Windows 64 位对应的软件包, 如 图 2-1 所示。Node. js 安装包及源代码下载网址为 https://nodejs.org/en/download/。

双击下载后的软件包进行安装,根据安装向导完成 Node. js 的安装。Mac 系统在安装 软件过程中,需要输入用户系统密码来授权系统运行安装新软件。

Windows 系统具体的安装步骤如下。

步骤 1: 双击下载后的安装包 node-v14.16.0-x64.msi 进行安装,如图 2-2 所示。

步骤 2: 勾选接受协议选项,单击 Next 按钮,如图 2-3 所示。

步骤 3: Node. js 默认安装目录为 C:\Program Files\Node. js\,安装过程中可以修改目录,并单击 Next 按钮,如图 2-4 所示。

| ← → C <sup>a</sup> nodejs.org/en/download/                                                                      |                             |                       |                      | θ   |
|----------------------------------------------------------------------------------------------------|-----------------------------|-----------------------|----------------------|-----|
|                                                                                                    | nede                        |                       |                      |     |
|                                                                                                    | (a)                         |                       |                      |     |
| HOME ABOUT DOWNLOADS                                                                                            | DOCS GET INVOLVED           | SECURITY CERTIFIC     | ATION NEWS           | CF. |
| Downloads                                                                                                    |                             |                       |                      |     |
| Downloads                                                                                                    |                             |                       |                      |     |
| Latest LTS Version: 14.16.0 (includes npm                                                                       | 6.14.11)                    |                       |                      |     |
| Download the Node.js source code or a p                                                                         | re-built installer for your | platform, and start o | leveloping today.    |     |
| Processing and the second second second second second second second second second second second second second s |                             |                       |                      |     |
| LTS                                                                                                    |                             | Curre                 | nt                   |     |
| Recommended For Most Users                                                                                      |                             | Latest Feat           | tures                |     |
|                                                                                                    | é                           |                       |                      |     |
| Windows Installer                                                                                               | macOS Installer             |                       | Source Code          |     |
| node-v14.16.0-x64.msi                                                                                           | node-v14.16.0.pkg           |                       | node-v14.16.0.tar.gz |     |
| Windows Installer (.msi)                                                                                        | 32-bit                      |                       | 64-bit               |     |
| Windows Binary (.zip)                                                                                           | 32-bit                      |                       | 64-bit               |     |
| macOS Installer (.pkg)                                                                                          |                             | 64-bit                |                      |     |
| macOS Binary (.tar.gz)                                                                                          |                             | 64-bit                |                      |     |
| Linux Binaries (x64)                                                                                            |                             | 64-bit                |                      |     |
| Linux Binaries (ARM)                                                                                            | ARMv7                       |                       | ARMv8                |     |
| Source Code                                                                                                    |                             | node-v14.16.0.tar.gz  |                      |     |

图 2-1 Node.js 下载

| 岗 Node.js Setup |                                                                                                    |
|-----------------|----------------------------------------------------------------------------------------------------|
|                 | Welcome to the Node.js Setup Wizard                                                                                   |
| ueqe®.          | The Setup Wizard will install Node.js on your computer. Click<br>Next to continue or Cancel to exit the Setup Wizard. |
|                 |                                                                                                    |
|                 | Back Next Cancel                                                                                                    |

图 2-2 运行 Node. js 安装包

| ind-User License Agreement                   |                                                                                                    |                                                           |      |
|----------------------------------------------|----------------------------------------------------------------------------------------------------|-----------------------------------------------------------|------|
| Disses and the follow                        | agreement                                                                                                    | oede                                                      | 1    |
| Please read the follow                       | wing icense agreement carefully                                                                                      |                                                           | . 4  |
| Node's license fo                            | ollows:                                                                                                    |                                                           | -    |
| Copyright Joyent, 1                          | Inc. and other Node contributor                                                                                      | s. All rights                                             | - 10 |
| reserved. Permissi                           | sion is hereby granted, free of d                                                                                    | harge, to any person                                      |      |
| obtaining a copy of                          | of this software and associated of                                                                                   | documentation files                                       |      |
| (the "Software"), t                          | to deal in the Software without                                                                                      | restriction, including                                    |      |
| without limitation t                         | the rights to use, copy, modify,                                                                                     | merge, publish,                                           |      |
| distribute, sublicer                         | nse, and/or sell copies of the So                                                                                    | oftware, and to                                           |      |
| normit norcone to                            | whom the Software is furnishe                                                                                        | d to do so, subject                                       |      |
| permit persons to                            | anditioner                                                                                                    |                                                           |      |
| to the following co                          |                                                                                                    |                                                           |      |
| vithout limitation t<br>distribute, sublicen | the rights to use, copy, modify,<br>nse, and/or sell copies of the So<br>whom the Software is furnishe<br>anditions: | merge, publish,<br>oftware, and to<br>d to do so, subject |      |

图 2-3 勾选接受协议选项,单击 Next 按钮

| 澍 Node.js Setup                                       |                   | X           |
|-------------------------------------------------------|-------------------|-------------|
| Destination Folder<br>Choose a custom location or did | k Next to install | nøde®.      |
| Install Node.js to:                                   |                   |             |
| C: Program Files \nodejs\<br>Change                   |                   |             |
|                                                       | Back              | Next Cancel |

图 2-4 修改 Node. js 安装目录

步骤 4: 单击树形图标来选择需要的安装模式,一般选择默认即可,然后单击 Next 按钮,如图 2-5 所示。

步骤 5: 单击 Install 按钮开始安装 Node. js, 如图 2-6 所示。也可以单击 Back 按钮来 修改先前的配置, 接下来单击 Next 按钮。

步骤 6: 单击 Finish 按钮退出安装向导,如图 2-7 所示。

步骤 7: 打开 cmd 输入 node -v 查看 Node. js 的版本号, 如图 2-8 所示, 表示 Node 安装 成功了。

macOS 上安装 Node 可以通过以下两种方式实现。

(1) 在官方下载网站下载 pkg 安装包,直接单击安装即可。

| Istom Setup<br>Select the way you want features to be installed.                            | nede                                                                                                    |
|---------------------------------------------------------------------------------------------|----------------------------------------------------------------------------------------------------|
| Click the icons in the tree below to change the way                                         | y features will be installed.                                                                                                    |
| Node. js runtime     npm package manager     Online documentation shortcuts     Add to PATH | Add start menu entries that link the<br>the online documentation for<br>Node.js 0.10.26 and the Node.js<br>website.<br>This feature requires 1KB on your<br>hard drive. |
| × [] +                                                                                      |                                                                                                    |

图 2-5 安装模式(选择默认即可)

| Node.js Setup                                                                          |                                    |             |             |      |
|----------------------------------------------------------------------------------------|------------------------------------|-------------|-------------|------|
| Ready to install Node.js                                                               |                                    |             | ń           | ode® |
| Click Install to begin the installation. (<br>installation settings. Click Cancel to e | Click Back to re<br>xit the wizard | eview or ch | ange any of | your |
|                                                                                        |                                    |             |             |      |
|                                                                                        |                                    |             |             |      |
|                                                                                        |                                    |             |             |      |

图 2-6 单击 Install 按钮开始安装 Node. js

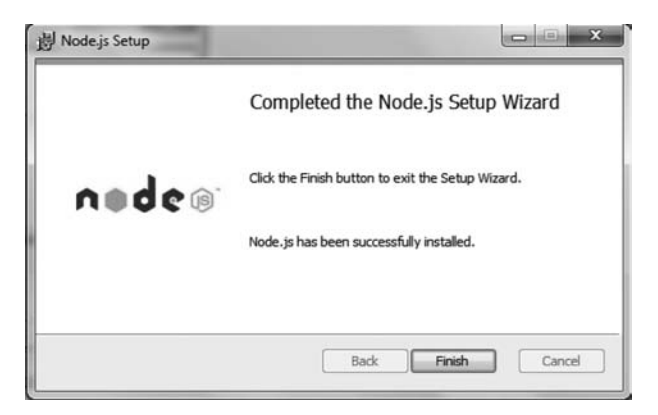

图 2-7 单击 Finish 按钮退出安装向导

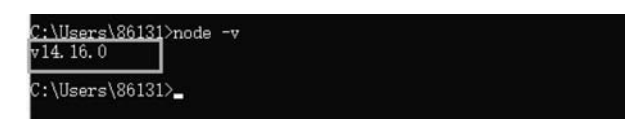

图 2-8 查看 Node. js 版本号

(2) 使用 brew 命令来安装,命令如下:

brew install node

#### 2.1.2 下载和安装 DevEco Studio

HUAWEI DevEco Studio(以下简称 DevEco Studio)是基于 IntelliJ IDEA Community 开源版本打造的,面向华为终端全场景多设备的一站式集成开发环境(IDE),为开发者提供 工程模板创建、开发、编译、调试、发布等 E2E 的 HarmonyOS 应用开发服务。通过使用 DevEco Studio,开发者可以更高效地开发具备 HarmonyOS 分布式能力的应用,进而提升 创新效率。

下面介绍如何下载安装 DevEco Studio 开发工具,具体的步骤如下:

(1) 登录 HarmonysOS 应用开发门户,单击右上角注册按钮,注册开发者账号。可以
 访问如下网址: https://idl.cloud.huawei.com/CAS/portal/login.html,登录成功后,再访
 问 HUAWEI DevEco Studio 产品页,下载 DevEco Studio 安装包,如图 2-9 所示。

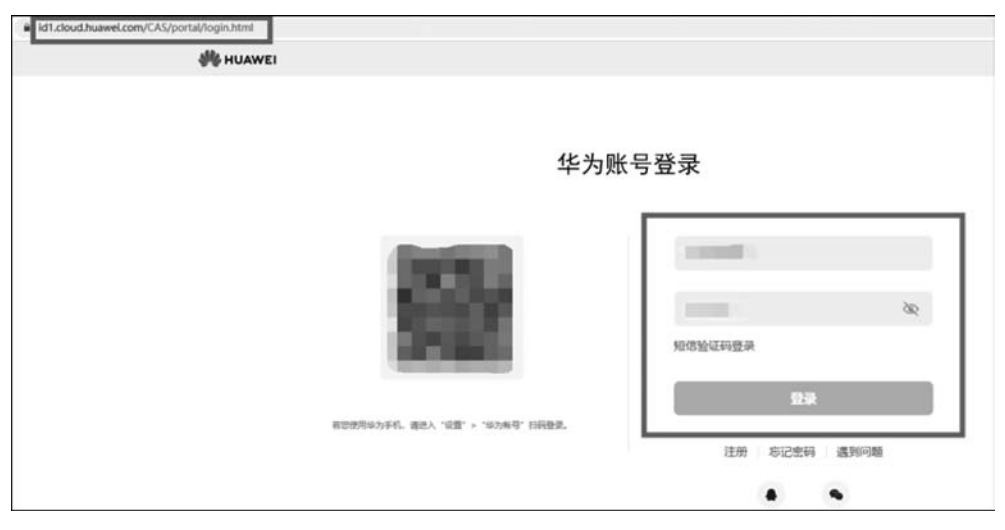

图 2-9 华为账号登录页面

(2) 进入 HUAWEI DevEco Studio 产品页,下载 DevEco Studio 安装包,如图 2-10 所示。

| HarmonyOS Developer 设计 开发 分2 |                                        | 分发 文档  | 支持                                                          |    |                                                              |                   |                |       |
|------------------------------|----------------------------------------|--------|-------------------------------------------------------------|----|--------------------------------------------------------------|-------------------|----------------|-------|
| 开发                           |                                        |        |                                                             |    |                                                              | #075              | DevEco Studio  | DevEo |
|                              |                                        |        |                                                             |    |                                                              |                   |                |       |
|                              | DevEco                                 | o Stud | lio 2.0 Bet                                                 | a3 |                                                              |                   |                |       |
|                              |                                        | o Stud | lio 2.0 Bet                                                 | a3 | SHA-236 checksum                                             |                   |                | 78    |
|                              | DevEco<br>Platform<br>Windows (54-bit) | o Stud | lio 2.0 Bet<br>dio Package<br>for windows tool 20.12.201.20 | a3 | 944-255 chaolssom<br>d1896-bridsch555551-bb16-780-3964-e1.64 | 13176669385659566 | 72x55c5e5d9b1e | TR.   |

图 2-10 DevEco Studio 2.0 下载

(3) Windows 用户双击下载的安装文件 deveco-studio-xxxx. exe,进入 DevEco Studio 安装向导,在如下安装选项界面勾选 DevEco Studio launcher 后,单击 Next 按钮,如图 2-11 所示,直至安装完成。

| Installatio             | n Options                            |
|-------------------------|--------------------------------------|
| Configure               | our DevEco Studio installation       |
| Create Desktop Shortcut | Update PATH variable (restart needed |
| Update context menu     |                                      |
|                         |                                      |
|                         |                                      |
|                         |                                      |

图 2-11 DevEco Studio 2.0 Windows 安装

(4) Mac 用户双击下载的 deveco-studio-xxxx. dmg 软件包。

(5) 在安装界面中,将 DevEco-Studio. app 拖曳到 Applications 中,如图 2-12 所示,等 待安装完成。

(6) 安装完成后,先不要勾选 Run DevEco Studio 选项,接下来需要根据需要配置开发环境,如图 2-13 所示,检查和配置开发环境。

(7) DevEco Studio 的编译会构建依赖 JDK, DevEco Studio 预置了 Open JDK, 版本为 1.8, 安装过程中会自动安装 JDK。

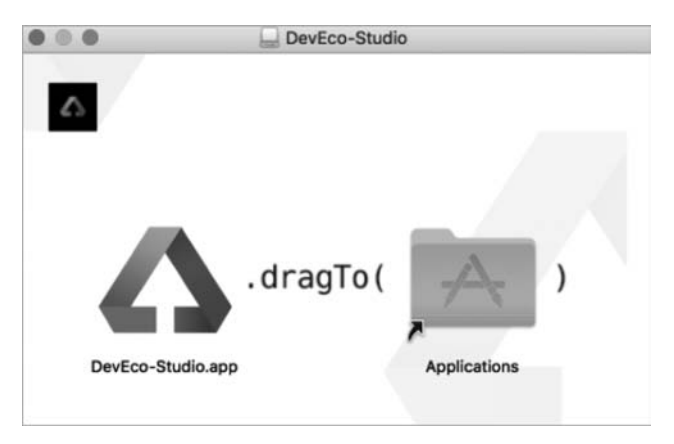

图 2-12 DevEco Studio 2.0 Mac 安装

| DevEco Studio Setup | ×                                                                                  |
|---------------------|------------------------------------------------------------------------------------|
| Δ                   | Completing DevEco Studio Setup                                                     |
|                     | DevEco Studio has been installed on your computer.<br>Click Finish to close Setup. |
|                     | Bun DevEco Studio                                                                  |
|                     |                                                                                    |
|                     |                                                                                    |
|                     |                                                                                    |
|                     | < Back Einish Cancel                                                               |

图 2-13 DevEco Studio 2.0 安装检测

#### 2.1.3 运行 Hello World

DevEco Studio 开发环境配置完成后,可以通过运行 Hello World 工程来验证环境设置 是否正确。以 Wearable 工程为例,在 Wearable 远程模拟器中运行该工程。

我们来按步骤完成并运行一个 Hello World 程序,步骤如下。

步骤 1: 打开 DevEco Studio,在欢迎页单击 Create HarmonyOS Project,如图 2-14 所示,创建一个新工程。

步骤 2:选择设备类型和模板,以 Wearable 为例,选择 Empty Feature Ability(Java), 单击 Next 按钮,如图 2-15 所示。

步骤 3: 填写项目相关信息,保持默认值即可,单击 Finish 按钮。

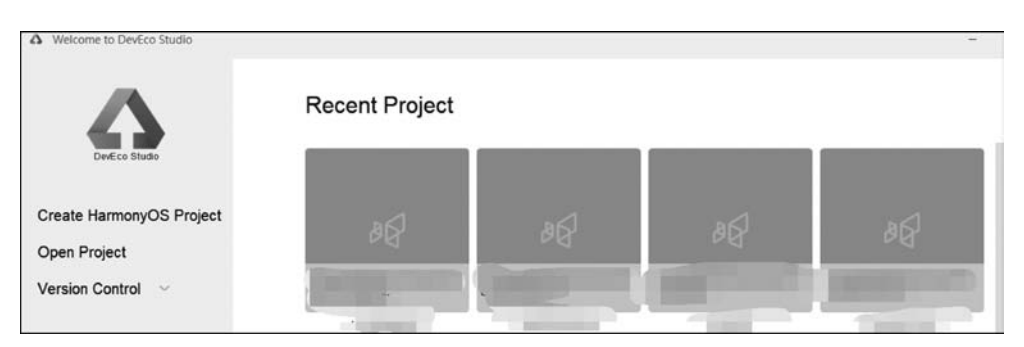

图 2-14 DevEco Studio 欢迎页

| Device          |               |                           |               |              |  |
|-----------------|---------------|---------------------------|---------------|--------------|--|
|                 | Ģ             | Q                         | Ô             | ē            |  |
| Car             | TV            | Wearable                  | Lite Wearable | Smart Vision |  |
| [emplate        |               |                           |               |              |  |
| —               |               | _                         | _             |              |  |
|                 |               |                           | •             |              |  |
|                 |               |                           | •             |              |  |
|                 |               | 11                        |               | ~            |  |
|                 | 5             |                           |               | 19           |  |
| Empty Feature A | bility(JS) Em | pty Feature Ability(Java) | List Feature  | Ability(JS)  |  |

图 2-15 选择模板

步骤 4: 工程创建完成后, DevEco Studio 会自动进行工程同步, 同步成功后如图 2-16 所示。首次创建工程时, 会自动下载 Gradle 工具, 时间较长, 需耐心等待。

步骤 5:在 DevEco Studio 菜单栏,单击 Tools→HVD Manager。首次使用模拟器需下载模拟器相关资源,单击 OK 按钮,等待资源下载完成后,单击模拟器界面左下角的 Refresh 按钮,如图 2-17 所示。

步骤 6: 在浏览器中弹出华为开发者联盟账号登录界面,输入已实名认证的华为开发者 联盟账号的用户名和密码进行登录,如图 2-18 所示。